## SOLICITUD DE REIMPUTACIÓN SPOT INTRODUCCIÓN

El presente documento, denominado manual de usuario, tiene por objetivo especificar e indicar las características de la implementación del módulo que tiene por finalidad automatizar las solicitudes de reimputación de boletas de pago del Sistema de Pago de Obligaciones Tributarias con el Gobierno Central (**SPOT**) presentadas por los contribuyentes a SUNAT permitiendo registrar un formulario virtual que contenga la información direccionada del saldo disponible de detracciones (importe no imputado) a sus deudas pendientes de pago.

### SOLICITUD DE REIMPUTACIÓN SPOT INGRESO AL SISTEMA

Se accederá a la información de la siguiente forma: El contribuyente ingresará al sistema SOL - SUNAT Operaciones en Línea, luego ingresará sus datos de autenticación y accederá al sistema tal como se muestra en la figura Fig. I01:

| OFICINA VIRTUAL                                        |                                                                  |
|--------------------------------------------------------|------------------------------------------------------------------|
| SOL                                                    | 23/04                                                            |
|                                                        | Ingrese su Clave SOL                                             |
| $\square$                                              | RUC:                                                             |
| <u> </u>                                               |                                                                  |
| CLAVESOL                                               | Iniciar sesión                                                   |
|                                                        |                                                                  |
| Compatibilidad Política de privacidad Aprende sobre SC | OL 8 1997-2014 🗢 SUNAT - PERU. Todos los Derecho:<br>Reservados. |

Fig. 101

Se mostrará el menú de SOL: Seleccionar el TAB Otras declaraciones y solicitudes, luego la pestaña Solicito Reimputación SPOT, luego la pestaña Reimputación SPOT y luego la opción Solicitud Reimputación SPOT tal como se muestra en la figura Fig. IO2

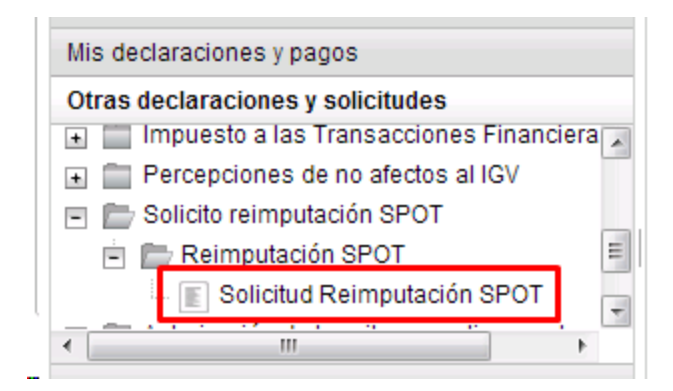

Fig. I02

# SOLICITUD DE REIMPUTACIÓN SPOT BUSCAR ORDEN DE BOLETA DE PAGO

Ingresar el número de orden de la Boleta de pago asociado al contribuyente y que corresponda al formulario N° 1662 - código de tributo 8073 (TRASLADO DE MONTOS DE CUENTAS) a fin que se muestre el saldo disponible de detracciones SPOT a la fecha, el cual debe ser mayor a cero (S/. 0.00), tal como se muestra en la figura fig. I03:

| (70                                       | uto 8073 - Traslado de Fondos de la Cta de Detraccione | s) |
|-------------------------------------------|--------------------------------------------------------|----|
| Ingrese el Nº de Orden de Boleta de Pago: | 558744 ×                                               |    |
| 54                                        | Buscar                                                 |    |
|                                           | Duscai                                                 |    |

#### Fig. 103

Después de presionar el botón "Buscar" y realizar las validaciones anteriormente mencionadas se mostrará la pantalla de registro de las deudas pendientes de pago sobre las cuales se utilizará el saldo disponible de detracciones (saldo no reimputado) tal como se muestra en la figura Fig. IO4:

|                                                                                                    | SOLICITUD DE REIMPUTACION - SPOT                              |  |
|----------------------------------------------------------------------------------------------------|---------------------------------------------------------------|--|
|                                                                                                    | (Tributo 8073 - Traslado de Fondos de la Cta de Detracciones) |  |
| 1. Saldo Pendiente de Re                                                                                                    | imputar                                                       |  |
| Monto (S/):                                                                                                    |                                                               |  |
|                                                                                                    | 136                                                           |  |
|                                                                                                    |                                                               |  |
| Il Tipos de Deuda a Reis                                                                                                    | pouter                                                        |  |
| Saleccionar el lipo de De                                                                                                    | uda a la cual deseu reimputar el saldo                        |  |
| El tipo de deuda es:                                                                                                    | Seleccione Tipo Deuda =                                       |  |
| DOJU-PDT: Formulario d                                                                                                    | e Page, Formulario Virtual y PDT.                             |  |
| VALOR: Orden de Pago,                                                                                                    | Resolución de Multa o Resolución Determinación                |  |
| RIA RVROZ aprobatoria                                                                                                    | raccionamiento RI/ROZ de pérdida traccionamiento              |  |
| the second second |                                                               |  |

Fig. 104

# **SOLICITUD DE REIMPUTACIÓN SPOT** REGISTRO DE SOLICITUD DE REIMPUTACIÓN DE PAGOS - SPOT

Luego de buscar la Boleta se mostrará el saldo de la misma y se procederá a agregar las deudas, se podrán agregar 4 tipos de deuda:

- Declaracion Jurada
- Valores
- RIA
- COSTAS

Tal como se muestra en la figura Fig. I05:

|                                                                                                    | SOLIC<br>(Tributo 8073 -                                                                                        | DITUD DE REIMPUTACION - SPOT<br>Traslado de Fondos de la Cta de Detracciones) |
|----------------------------------------------------------------------------------------------------|----------------------------------------------------------------------------------------------------|-------------------------------------------------------------------------------|
| I. Saldo Pendiente de Reir                                                                                                    | nputar                                                                                                    |                                                                               |
| Monto (S/):                                                                                                    | 136                                                                                                    |                                                                               |
| II. Tipos de Deuda a Reim                                                                                                    | pular                                                                                                    |                                                                               |
| II. Tipos de Deuda a Reim<br>Seleccionar el tipo de De                                                                                                    | putar<br>Iuda a la cual desea reimputar el s                                                                    | saldo                                                                         |
| II. Tipos de Deuda a Reim<br>Seleccionar el tipo de De<br>El tipo de deuda es:                                                                             | pular<br>Iuda a la cual desea reimputar el s<br>Beleccione Tipo Deuda ×                                         | addo                                                                          |
| II. Tipos de Deuda a Reim<br>Seleccionar el lipo de De<br>El tipo de deuda es:                                                                             | putar<br>Iuda a la cual desea reimputar el s<br>Seleccione Tipo Deuda X                                         | raido                                                                         |
| II. Tipos de Deuda a Reim<br>Seleccionar el tipo de De<br>El tipo de deuda es:<br>DDJJ-PDT: Formulario o<br>Vel OR: Ordeo de Pago                          | putar<br>uda a la cual desea reimputar el s<br>Seleccione Tipo Deuda ×<br>Seleccione Tipo Deuda<br>DDJJ-PDT     | aide                                                                          |
| II. Tipos de Deuda a Reim<br>Seleccionar el tipo de De<br>El tipo de deuda es:<br>DDJJ-PDT. Formulario o<br>VALOR. Orden de Pago<br>RIA. RUROZ aprobatoria | putar<br>Seleccione Tipo Deuda ×<br>Seleccione Tipo Deuda ×<br>Seleccione Tipo Deuda<br>DDJJ-PDT<br>Ty<br>VALOR | aide<br>Ceterminación                                                         |

Fig. 105

Para el tipo de deuda DDJJ-PDT (Declaración Jurada) se deberá ingresar el Nro. Formulario, Nro. Documento, Código tributo, Nro. de Cuota y Monto a Reimputar tal como se muestra en la figura Fig. I06:

| II. Tipos de Deuda a Reim                                                             | outar                                                                  |                                                              |                                  |              |
|---------------------------------------------------------------------------------------|------------------------------------------------------------------------|--------------------------------------------------------------|----------------------------------|--------------|
| Seleccionar el tipo de De                                                             | uda a la cual desea reimputa                                           | r el saldo                                                   |                                  |              |
| El tipo de deuda es:                                                                  | DDJJ-PDT                                                               | <b>v</b>                                                     |                                  |              |
| DDJJ-PDT: Formulario de                                                               | Pago, Formulario Virtual y Pl                                          | DT.                                                          |                                  |              |
| VALOR: Orden de Pago, F                                                               | Resolución de Multa o Resolu                                           | ición Determinación.                                         |                                  |              |
| RIA: RI/ROZ aprobatoria f                                                             | raccionamiento RI/ROZ de pé                                            | érdida fraccionamiento.                                      |                                  |              |
| COSTAS: Resolución de                                                                 | Ejecución Coactiva (previa ac                                          | tualización SUNAT).                                          |                                  |              |
| III. Datos de la Deuda a rei<br>Sr. Contribuyente si uster<br>pagos\Declarativas\Cons | mputar<br>d no conoce el número de la<br>ulta de declaraciones jurada: | DJ, podrá consultario en la opción Mis Declara<br>s y pagos. | aciones y pagos\Presento mis dec | laraciones y |
| Nro. formulario:                                                                      |                                                                        | N° documento:                                                |                                  |              |
| Código Tributo:                                                                       |                                                                        | Nº de Cuota (*):                                             |                                  |              |
|                                                                                       |                                                                        | Monto a Reimputar S/.:                                       |                                  |              |
| (*) Aplicable para el PDT                                                             | 648 (Cuotas ITAN) y tributo 03                                         | 30308                                                        |                                  |              |
|                                                                                       |                                                                        | Agregar                                                      |                                  |              |
|                                                                                       |                                                                        | Fig. I06                                                     |                                  |              |

Para el tipo de deuda VALOR (Valores) se deberá ingresar el Nro. Documento y Monto a reimputar tal como se muestra en la figura Fig. I07:

| ⊢II. Tipos de Deuda a Reim                           | outar                                |                                   |                       |                      |                              |
|------------------------------------------------------|--------------------------------------|-----------------------------------|-----------------------|----------------------|------------------------------|
|                                                      |                                      |                                   |                       |                      |                              |
| Seleccionar el tipo de De                            | uda a la cual dese                   | ea reimputar el saldo             |                       |                      |                              |
| El tipo de deuda es:                                 | VALOR                                | ×                                 |                       |                      |                              |
| DDJJ-PDT: Formulario de                              | Pago, Formulario                     | o Virtual y PDT.                  |                       |                      |                              |
| VALOR: Orden de Pago, F                              | Resolución de Mul                    | Ita o Resolución Determin         | ación.                |                      |                              |
| RIA: RI/ROZ aprobatoria f                            | raccionamiento R                     | I/ROZ de pérdida fracciona        | amiento.              |                      |                              |
| COSTAS: Resolución de                                | Eiecución Coactiv                    | a (previa actualización SUI       | NAT).                 |                      |                              |
|                                                      |                                      |                                   | ,                     |                      |                              |
| ⊢III. Datos de la Deuda a rei                        | mputar                               |                                   |                       |                      |                              |
| Sr. Contribuyente si ust<br>pago\Valores\Consulta va | ed no conoce el<br>alores pendientes | número de valor, podrá<br>de pago | consultario en la ope | tión Revisión de mis | deudas\Valores pendientes de |
| Nro. Documento:                                      |                                      |                                   |                       |                      |                              |
| Monto a Reimputar S/.:                               |                                      |                                   |                       |                      |                              |
|                                                      |                                      | [                                 | Agregar               |                      |                              |
|                                                      |                                      | F                                 | Fig. 107              |                      |                              |

Para el tipo de deuda RIA se deberá ingresar Nro. Documento, Nro. de cuota y Monto a reimputar tal como se muestra en la figura Fig. I08:

| □ II. Tipos de Deuda a Reimp  | outar                             |                                                                     |
|-------------------------------|-----------------------------------|---------------------------------------------------------------------|
| Ostaniana di Kasada Dar       |                                   |                                                                     |
| Seleccionar el tipo de Del    | uda a la cual desea reimputar el  | Saldo                                                               |
| El tipo de deuda es:          | RIA ×                             |                                                                     |
| DDJJ-PDT: Formulario de       | Pago, Formulario Virtual y PDT.   |                                                                     |
| VALOR: Orden de Pago, R       | Resolución de Multa o Resoluciór  | ) Determinación.                                                    |
| RIA: RI/ROZ aprobatoria fr    | raccionamiento RI/ROZ de pérdio   | la fraccionamiento.                                                 |
| COSTAS: Resolución de E       | Ejecución Coactiva (previa actual | zación SUNAT).                                                      |
| III. Datos de la Deuda a reir | mputar                            |                                                                     |
| Sr. Contribuyente si no ub    | ica el N° de la RIA en su buzón S | OL Art 36, Puede realizar su consulta a Servicios al Contribuyente. |
| Nro. Documento:               |                                   |                                                                     |
| Número de cuota:              |                                   |                                                                     |
| Monto a Reimputar S/.:        |                                   | -                                                                   |
|                               |                                   |                                                                     |
|                               |                                   | Agregar                                                             |

Fig. 108

Para el tipo de deuda COSTAS se deberá ingresar el Nro. de Formulario, Nro. Documento, Código de tributo, Nro. de cuota y Monto a reimputar tal como se muestra en la figura Fig. I09:

| -II Tipos de Deuda                 | a a Reimputar-                    |                                              |                                                                                                 |
|------------------------------------|-----------------------------------|----------------------------------------------|-------------------------------------------------------------------------------------------------|
|                                    |                                   |                                              |                                                                                                 |
| Seleccionar el ti                  | po de Deuda a                     | la cual desea reimpu                         | ıtar el saldo                                                                                   |
| El tipo de deuda                   | cos                               | STAS                                         | ×                                                                                               |
| DDJJ-PDT: Form                     | nulario de Pag                    | , Formulario Virtual y                       | PDT.                                                                                            |
| VALOR: Orden d                     | le Pago, Resol                    | ución de Multa o Reso                        | olución Determinación.                                                                          |
| RIA: RI/ROZ apr                    | obatoria fraccio                  | namiento RI/ROZ de j                         | pérdida fraccionamiento.                                                                        |
| COSTAS: Resol                      | ución de Ejecu                    | ción Coactiva (previa a                      | actualización SUNAT).                                                                           |
| └ III. Datos de la De              | euda a reimputa                   | ır                                           |                                                                                                 |
| Sr. Contribuyent<br>pago\Costas\Co | te si no ubica<br>onsulta de cost | el N° de Costas en s<br>as pendientes de pag | su buzón SOL, podrá consultarla en la opción Revisión de mis deudas\Costas pendientes de<br>jo. |
| Nro. Documento                     | D:                                |                                              |                                                                                                 |
| Monto a Reimpu                     | utar S/.:                         |                                              |                                                                                                 |
|                                    |                                   |                                              | Agregar                                                                                         |
|                                    |                                   |                                              |                                                                                                 |

Fig. 109

Una vez ingresado los valores para el tipo de deuda correspondiente se procederá a validarlos y de ser correctos se agregaran a la tabla inferior tal como se muestra en la figura Fig. I10, además de estas validaciones se validará que la suma de los montos a reimputar no superen el monto total y que el número de deudas no supere los 30 registros.

| lipo Deuda | Nro.<br>Formulario | Num Documento | Periodo | Código Tributo | Código de<br>Tributo<br>Asociado | Número de<br>Cuota | Monto a<br>Reimputar S/. | 1 |
|------------|--------------------|---------------|---------|----------------|----------------------------------|--------------------|--------------------------|---|
| VAL.       |                    | 051010017029  | 199513  | 030001         | 0                                | 0                  | 1245                     | 1 |
| VAL        |                    | 051010027995  | 199613  | 030801         | Ŷ                                | 0                  | 211                      | 1 |
| VAL        |                    | 051010012594  | 199913  | 030801         | 0                                | 0                  | 642                      | 1 |
| VAL        |                    | 051010039617  | 200213  | 030801         | 0                                | 0                  | 2231                     | 1 |

Agregar

Sr. Contribuyente, favor de actualizar el teléfono en su ficha RUC a fin de poder realizar el contacto correspondiente sobre el trámite de su solicitud.

### Registrar Fig. I10

Se podrán eliminar registros de la tabla haciendo click en la figura ubicada en la última columna del lado derecho, a continuación se mostrará un mensaje solicitando la confirmación de su intención de eliminar el registro correspondiente tal como se muestra en la figura Fig. I11:

|            |                     |               | Comma                  |                       |          |                    |                         |     |
|------------|---------------------|---------------|------------------------|-----------------------|----------|--------------------|-------------------------|-----|
| Tipo Deuda | firo.<br>Formulasio | Num, Document | ¿Está seguro que desea | eliminar el registro? |          | Númere de<br>Cuola | Monto a<br>Reimputar Si | I   |
| VAL,       |                     | 051010017029  | G Ma                   |                       | Sil No O | 0                  | 1245                    |     |
| VAL        |                     | 051010027995  | 1                      |                       |          | 0                  | 211                     |     |
| VAL        |                     | 051010012594  | 199913                 | 030801                | 160      | 0                  | 642                     | 1.1 |
| : VAL      |                     | 051010039817  | 200213                 | 020801                | 2000     | 0                  | 2211                    | 1   |

3). Contribuyente, favor de actualizar el tatéfonn en su Scha RUC a fin de poder realizar el contacto correspondiente subre el trattete de su solicitud.

Fig. I11

Confirmada la eliminación se procederá a eliminar el registro indicado tal como se muestra en la figura Fig. I12:

| Tipo Deuda | Nro.<br>Formulario | Num Documento | Periodo | Código Tributo | Código de<br>Tributo<br>Asociado | Número de<br>Cuota | Monto a<br>Reimputar SI | 0 |
|------------|--------------------|---------------|---------|----------------|----------------------------------|--------------------|-------------------------|---|
| VAL        |                    | 051010017029  | 199513  | 030801         | 0                                | 0                  | 1245                    | T |
| VAL        |                    | 051010027995  | 199613  | 030801         | 0                                | 0                  | 211                     |   |
| VAL        |                    | 051010039617  | 200213  | 030801         | 0                                | 0                  | 2231                    | 1 |

Sr. Contribuyente, favor de actualizar el teléfono en su ficha RUC a fin de poder realizar el contacto correspondiente sobre el trámite de su solicitud.

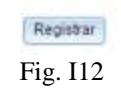

Luego de agregar las deudas que correspondan se procederá a hacer click en el boton **Registrar**, a continuación se mostrará un mensaje de confirmación de registro de la Solicitud de Reimputación SPOT tal como se muestra en la figura Fig. I13:

|            |                    |     | Confirmar     |                    |                | Х         |                    |                             |  |
|------------|--------------------|-----|---------------|--------------------|----------------|-----------|--------------------|-----------------------------|--|
| Tipo Deuda | Nro.<br>Formulario | Num | ¿Seguro de ge | enerar la Solicitu | d de Reimputac | ión SPOT? | Júmero de<br>Cuota | Monto a<br>Reimputar<br>S/. |  |
| VAL        |                    | 051 |               | Acastar            | Canaalar       |           | 0                  | 1245                        |  |
| VAL        |                    | 051 |               | Aceptar            | Cancelar       |           | 0                  | 211                         |  |
| VAL        |                    | 051 | 010039617     | 200213             | 030801         | 0         | 0                  | 2231                        |  |

Sr. Contribuyente, favor de actualizar el teléfono en su ficha RUC a fin de poder realizar el contacto correspondiente sobre el trámite de su solicitud.

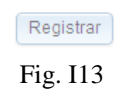

### SOLICITUD DE REIMPUTACIÓN SPOT

### CONSTANCIA DE PRESENTACION DE SOLICITUD DE REIMPUTACION DE PAGOS - SPOT

Luego de confirmar el registro de la Solicitud se mostrará la Constancia de Presentación de Solicitud de Reimputación SPOT la cual podrá ser guardada en un archivo de formato PDF presionando en la figura de un disquete , Impresa presionando en la figura de una impresora o Enviada por correo electrónico ingresando el correo en la caja de texto correspondiente a **Email:** y presionando el botón "Enviar" Enviar tal como se muestra en la figura Fig. I14

| Número de Solicitud    |                   | : 1102                 | 6597         |                |           |           |           |
|------------------------|-------------------|------------------------|--------------|----------------|-----------|-----------|-----------|
| RUC                    |                   | :                      |              |                |           |           |           |
| Nombre o               | Razón Social      | :                      |              |                |           |           |           |
| Saldo Pen              | diente a Reimputa | S/. : 33.6             | 87           |                |           |           |           |
|                        |                   |                        | -            |                |           |           |           |
|                        |                   |                        |              |                |           |           |           |
| Tipo Deuda             | Nro.              | Num. Documento         | Periodo      | Código Tributo | Código de | Número de | Monto a   |
|                        | Formulario        |                        | Inbutano     |                | Asociado  | Cuota     | Reimputar |
| VAL                    |                   | 051010039617           | 200213       | 030801         |           |           | 2,231.00  |
| VAL                    |                   | 051010027995           | 199613       | 030801         |           |           | 211.00    |
| VAL                    |                   | 051010017029           | 199513       | 030801         |           |           | 1,245.00  |
|                        |                   |                        |              |                |           |           |           |
|                        |                   |                        |              |                |           |           |           |
|                        | Fecha v H         | ora de la Presentación | - 03/08/2014 | 18-02          |           |           |           |
| Ectado do la Solicitud |                   |                        | BRESENTADO   |                |           |           |           |
|                        |                   |                        |              |                |           |           |           |

Fig. I14